# Erledigt Lenovo G570 OS X Mavericks

### Beitrag von "M.J96" vom 1. August 2014, 11:17

Hi,

Ich habe hier ein Lenovo G570 mit der Intel HD 3000 und möchte OS X Yosemite installieren. Die Snow Leopard DVD habe ich hier liegen.

#### Beitrag von "ProfA12345" vom 1. August 2014, 12:10

Scheint sehr gut. Trage ihn bitte in die Signatur ein und versuch einfach mal, mit Unibeast Mavericks zu starten.

#### Beitrag von "M.J96" vom 1. August 2014, 12:26

Signatur ist eingetragen und wird WLan laufen weil bei SystemInfo ein trauriger smiley bei Network Controller ist..

Wie installiere ich auf einem Stick Unibeast?

Nächste Frage ist muss ich was im Bios verändern?

MFG.

Beitrag von "ProfA12345" vom 1. August 2014, 13:00

Ne, WLAN läuft nicht, lies dir des weiteren das Anfänger FAQ durch, da steht alles bzgl. Unibeast und dem BIOS.

#### Beitrag von "M.J96" vom 1. August 2014, 13:16

Werde ich machen.. Ist es aber möglich vielleicht die Wlan Karte auszutauschen ?

### Beitrag von "John Doe" vom 1. August 2014, 13:22

wenn das Bios keine whitelist hat sollte das gehen !

### Beitrag von "M.J96" vom 1. August 2014, 22:44

Wie sehe ich ob das Bios eine Whitelist für Wlan Karten hat oder nicht?

Ich kann doch auch erst Snow Leopard installieren und dann updaten auf Mavericks oder ? Ich hab kein Macbook um Unibeast mit Mavericks zu starten.

### Beitrag von "John Doe" vom 1. August 2014, 22:46

Du kannst es testen in dem du die karte tauscht wenn er bootet hat es keine wenn nicht hat es eine.

oder du kannst Google benutzen

ja musst du dann sogar

### Beitrag von "svenmac" vom 2. August 2014, 16:13

Wenn ich das alles so Richtig gesehen habe, hat dein Bios eine Whitelist, somit kannst Du die Wlan-Karte wahrscheinlich nicht tauschen. Allerdings bleibt Dir die Möglichkeit einen USB-WLan Stick zu nutzen. Schaue Dich Bitte hier mal nach was Passendem um:

http://hackintosh-forum.de/index.php?page=Board&boardID=89

#### Beitrag von "M.J96" vom 2. August 2014, 17:50

Ein Wlan Stick kann ich auch verwenden ist halb so wild.

Kann ich ohne Probleme erst Snow Leopard installieren und dann direkt auf Mavericks oder muss ich erst einige Kexte installieren?`

Und eine Frage habe ich noch ich hab zwei Partitionen eine davon ist Windows 7 und auf der anderen soll OS X drauf, wird es da zu Problemen kommen?

### Beitrag von "svenmac" vom 2. August 2014, 17:58

Bezüglich Dualboot mit Windows:

http://hackintosh-forum.de/ind...ntryID=132#profileContent

Installationsanleitung Snow Leopard:

http://hackintosh-forum.de/ind...ntryID=148#profileContent

IBoot findest Du hier:

http://hackintosh-forum.de/index.php?page=Board&boardID=67

# Beitrag von "M.J96" vom 2. August 2014, 23:22

Wollte Windows 7 wieder starten und dann ging das touchpad nicht mehr und hab dann den Treiber neu installiert und jetzt bekomm e ich immer beim Windows Menü ein Bluescreen und startet dann neu .. Wie fixe ich das ?

#### Beitrag von "ProfA12345" vom 2. August 2014, 23:29

Was steht den für ein Fehler beim BS? Boote mal im abgesicherten modus.

#### Beitrag von "M.J96" vom 2. August 2014, 23:38

EDT.sys ist fehlerhaft und im abgesicherten Modus habe ich es auch schon versucht auch sofort ein bluescreen.

Edit: Laut Google soll der Elan Touchpad der Treiberfehler sein, aber ich kann den Treiber ja

nicht löschen weil ich sofort beim starten ein Bluescreen bekomme..

#### Beitrag von "Dr. Ukeman" vom 3. August 2014, 00:05

Hast du ein windows Backup dass du wiederherstellen kannst? ansonsten evtl mit ner Linux CD booten und den Treiber entfernen.

#### Beitrag von "M.J96" vom 6. August 2014, 22:03

So Problem gelöst. Hab einfach das Touchpad solange nicht berührt bis ich den Treiber deinstalliert habe und nach dem Neustart funktioniert alles wieder einwandfrei.

Edit: Heute ist die Snow Leopard DVD angekommen und ich habe ne Frage und zwar will ich ja OS X und Windows auf einer festplatte haben muss ich also erst die Platte formatieren dann OS X installieren und danach Windows drauf?

# Beitrag von "M.J96" vom 22. August 2014, 00:33

Ich hab den Wlan Kext für den Lenovo G570 installiert mit Kext Wizard aber Wlan geht immer noch nicht?

#### Beitrag von "Dr. Ukeman" vom 22. August 2014, 10:25

welche kext welche karte? ist die karte in der whitelist?

### Beitrag von "M.J96" vom 23. August 2014, 16:02

Hab es endlich geschafft dass Wlan funktioniert. Hab den Router auf /b/g umgestellt, hat das Nachteile gegenüber von /b/g/n?

# Beitrag von "thomaso66" vom 23. August 2014, 18:30

/b/g/n sind vereinfacht ausgedrückt die verschiedenen Geschwindigkeiten mit denen das WLAN läuft.

N wäre das Schnellste gefolg von g.....

Siehe auch <a href="http://de.wikipedia.org/wiki/IEEE\_802.11">http://de.wikipedia.org/wiki/IEEE\_802.11</a>

#### Beitrag von "M.J96" vom 25. August 2014, 03:44

Danke aber eigentlich müsste der AR9285 doch auch unter /n laufen oder?

Edit: Bin endlich auf 10.6.8 aber ich hab schon wieder ein Problem und zwar konnte ich Mavericks erfolgreich herunterladen aber als ich den USB Stick reingesteckt habe kam die Meldung "Bitte PC neustarten" wie kann ich wieder USB Sticks benutzen?

# Beitrag von "6fehler" vom 25. August 2014, 09:06

Hast Du alle USB-Ports durchprobiert ? Boote mal mit -v , kommen da Fehlermeldeungen ? Wenn ja bitte Screenshot uber dropbox hochladen und hier einbinden. Edit: Alternativ bitte einen anderen USB-stick probieren, es kann passieren das diese Dinger eine Macke haben. (nicht zu selten) Danke, Gruss, 6F

# Beitrag von "M.J96" vom 28. August 2014, 18:02

Danke an Haberlalex..

Es funktioniert alles außer Sound, Kartenleser, iMessage. Und dann bekomme ich den Boot0 error nicht gefixt über das Terminal.

Thread kann zu.

#### Beitrag von "thomaso66" vom 28. August 2014, 20:52

Auf Wunsch wieder offen.

# Beitrag von "M.J96" vom 28. August 2014, 20:58

Ich brauche Hilfe und zwar bekomme ich kein Sound . Ich hab mit Multibeast jeden VodooHDA Treiber ausprobiert..

### Beitrag von "Fab" vom 28. August 2014, 21:20

Ich hab mir jetzt nicht den ganzen Thread durchgelesen, aber ich frag trotzdem: Welchen ALCXXX hast du denn?

Okay ich hatte grad PM von dir das es der ALC892 ist.

Dazu hab ich für deine DSDT Folgendes: den Eintrag für die HDEF, Einfach ersetzten und hoffen das keine Fehler rauskommen und die Gepachtet AppleHDA kext.

Code

- 1. Device (HDEF)
- 2. {
- 3. Name (\_ADR, 0x001B0000)
- 4. OperationRegion (HDAR, PCI\_Config, Zero, 0x0100)
- 5. Field (HDAR, AnyAcc, NoLock, Preserve)

6. {

- 7. DVID, 16,
- 8. Offset (0x4C),
- 9. DCKA, 1,
- 10. Offset (0x4D),
- 11. DCKM, 1,
- 12.,6,
- 13. DCKS, 1,
- 14. Offset (0x54),
- 15. Offset (0x55),
- 16. PMEE, 1,
- 17.,6,
- 18. PMES, 1
- 19. }
- 20.
- 21.
- 22. Method (\_DSW, 3, NotSerialized)
- 23. {
- 24. Store (Arg0, PMEE)
- 25. }
- 26.
- 27.

28. Method (GPEH, 0, NotSerialized) 29. { 30. If (LEqual (DVID, 0xFFFF)) 31. { 32. Return (Zero) 33. } 34. 35. 36. If (LAnd (PMEE, PMES)) 37. { 38. Store (One, PMES) 39. Notify (HDEF, 0x02) 40. } 41. 42. 43. Return (Zero) 44. } 45. 46. 47. Method ( PRW, 0, NotSerialized) 48. { 49. Return (GPRW (0x0D, 0x04)) 50. } 51. 52. 53. Method (DSM, 4, NotSerialized) 54. { 55. If (LEqual (Arg2, Zero)) 56. { 57. Return (Buffer (One) 58. { 59. 0x03 60. }) 61. } 62. 63. 64. Return (Package (0x0E) 65. { 66. "AAPL,slot-name", 67. "Integriert", 68. "name", 69. "Realtek Audio Controller",

70. "model", 71. Buffer (0x20) 72. { 73. "Realtek ALC892 Audio Controller" 74. }, 75. 76. 77. "device type", 78. Buffer (0x11) 79. { 80. "Audio Controller" 81. }, 82. 83. 84. "layout-id", 85. Buffer (0x04) 86. { 87. 0x01, 0x00, 0x00, 0x00 88. }, 89. 90. 91. "PinConfigurations", 92. Buffer (Zero) {}, 93. "hda-gfx", 94. Buffer (0x0A) 95. { 96. "onboard-3" 97. } 98. }) 99. } 100. }

Alles anzeigen

die kext dauert noch. wegen der Upload begrentzung.

# Beitrag von "M.J96" vom 29. August 2014, 15:25

Ich benutze den ALC892 aus Multibeast.. Danke an Fab werde das nachher ausprobieren.

Edit: Tut mir leid dass ich jeden Beitrag von mir editieren muss. Boot0 error habe ich gefixt bekommen. Der AR9285 Wlan Chip laüft bei mir jetzt auch unter /n/b/g . Wenn ich einige Sachen aus Multibeast installiere und dann neustarte dann bleib ich beim Apple Logo hängen und wenn ich dann mit -x boote dann komm ich zwar zum Benutzeranmeldung aber ich kann dann die Maus nicht benutzen und Tastatur.

### Beitrag von "Fab" vom 29. August 2014, 18:54

Macht nix das du Editiert hast, ganz im Gegenteil es ist sogar richtig so!

Also erstmal: welche Version hast du denn drauf? Immer noch Snow Leopard oder Mavericks?

Wenn du Mavericks hast kannst du von mir den PS2 Treiber nehmen und es damit versuchen.

Poste mal einen Screenshot wenn du mit -v bootest.

### Beitrag von "M.J96" vom 29. August 2014, 19:43

Ich hab Mavericks installiert steht ja in meiner Signatur. Es liegt definitiv an Multibeast. Kann ich über das Terminal Kexte löschen?

#### Beitrag von "Fab" vom 29. August 2014, 20:06

Ja kannst du Beispielsweise so:

Code

1. kextunload system\library\extensions\VoodooHDA.kext

Zum Löschen:

Code

1. rm -r /System/Library/Extensions/VoodooHDA.kext

Oder die Methode, sie nur aus der / S / L / E Ordner zu verschieben, um einen Ordner / backup (kannst ihn auch anders benennen)

Code

1. mv /System/Library/Extensions/VoodooHDA.kext /backup

Das Extensions Cache wird automatisch wieder neu gemacht bei einen der Terminal Befehle.

# Beitrag von "M.J96" vom 29. August 2014, 21:08

Wie bearbeite ich die AppleHDA?

### Beitrag von "Fab" vom 29. August 2014, 21:25

Wie Jetzt willst du deine Eigene zurecht patchen oder weist du mit dem DSDT nicht weiter?

#### Beitrag von "M.J96" vom 29. August 2014, 21:50

Ich weiß mit dem DSDT nicht weiter

#### Beitrag von "Fab" vom 29. August 2014, 21:52

Uploaden Bitte dann können wir mal drüber sehn =)

#### Beitrag von "M.J96" vom 30. August 2014, 14:06

https://www.dropbox.com/s/v5wx...20MacBook%20Pro.acpi?dl=0

Und ich habe noch ein anderes Problem was ich oben schon angesprochen habe und zwar wenn ich Chamäleon installiere und dann Mavericks über die Platte starten will bootet er bis zum Applelogo und dann will es die Dateien laden und bleibt dann hängen.

#### Beitrag von "Fab" vom 30. August 2014, 14:09

Poste mal ein Pic? mit der jetzigen aussage kann alles möglich gemeint sein. -v Boot Pic machen Upload und mal sehn was es wird =)

### Beitrag von "M.J96" vom 30. August 2014, 15:36

Kann den Laptop wieder normal booten, aber mir kommt es vor dass der jetzt langsamer laüft als vorher . Bis ich beim Anmeldebildschirm angekommen bin brauch er 3-4 Minuten.

### Beitrag von "Fab" vom 30. August 2014, 16:12

Mit Kext wizard einmal alles reparieren und neu machen lassen.

### Beitrag von "M.J96" vom 30. August 2014, 16:34

War gerade am surfen und dann kam ein Fehlercode und nach dem neustarten habe ich mit -v gebootet.

https://www.dropbox.com/s/k31r...4%2016%2024%2025.jpg?dl=0

https://www.dropbox.com/s/lums...4%2016%2027%2042.jpg?dl=0

# Beitrag von "DoeJohn" vom 30. August 2014, 17:01

Die com.insanalymac.ALXEThernet.kext macht diese Probleme. Ist aber schon länger bekannt. Es ist auf alle Fälle diese Kext, die die Panik verursacht! Weiß im Moment aber nicht, ob es eine Alternative gibt, außer einer externen Lan-KArte über USB! Die hier z.B.: http://hackintosh-forum.de/ind...age=Thread&threadID=14871

#### Beitrag von "M.J96" vom 30. August 2014, 17:03

Auf Lan kann ich ja verzichten weil Wlan ja läuft. Gibt es eine Möglichkeit die Kext zu löschen ohne dass ich wieder alles neu installieren muss?

### Beitrag von "DoeJohn" vom 30. August 2014, 17:13

Gehe in den System/Library/Extensions-Ordner und lösche sie dort, indem du sie in den Papierkorb ziehst! Danach aber die <u>Rechte reparieren</u>, kannst du mit dem Festplattendienstprogramm machen oder KextWizard!

### Beitrag von "M.J96" vom 30. August 2014, 18:08

Ich finde com.insanalymac.ALXEThernet.kext gar nicht in meinem Extensions ordner?

Beitrag von "Griven" vom 30. August 2014, 18:16

Abhängig von Deinem Bootloader könnte die Kext auch im Verzeichnis /Extra/Extensions (Bei Chameleon oder Chimera) oder im Verzeichnis /EFI/Clover/kexts/10.9 liegen (Bei Clover). Schau auf jedenfall mal nach ob es eines Dieser Verzeichnisse bei Dir gibt und sich die Datei ggf. dort versteckt.

Je nachdem, wie Du den Treiber installiert hast könnte er sich aber auch in einer anderen Kext als Plugin verbergen. Treiber für LAN werden gerne auch als Plugins in die IONetworkingFamily.kext installiert. Hier wäre die Datei dann unter dem Pfad /System/Library/Extensions/IONetworkingFamily.kext/Contents/PlugIns/ zu finden...

Edit...

Mir fällt da noch ein, die Kext heißt auch nicht com.insanalymac.ALXEThernet.kext sondern auf der Platte heißt sie nur ALXEThernet.kext was auch ein Grund dafür sein könnte, dass Du die Datei nicht gefunden hast.

# Beitrag von "M.J96" vom 30. August 2014, 18:20

Danke Griven und Trainer. Hab gerade selber entdeckt dass ALXEthernet.kext als Plugin installiert wurde. Soll ich IONetworkingFamily.kext löschen oder nur ALXEthernet was als Plugin versteckt ist?

#### Beitrag von "Griven" vom 30. August 2014, 18:22

Bitte nur die ALXEthernet.kext aus dem Pluginfolder der IONetworkingFamily löschen. Die IONetworkingFamily selbst brauchst Du noch und Dein System wird ohne sie nicht funktionieren.

#### Beitrag von "M.J96" vom 30. August 2014, 18:32

Habe ich gemacht wollte nur auf Nummer sicher gehen und nichts falsch machen. Vielen Dank.

Wenn ich Kext Wizard starte und die <u>Rechte reparieren</u> will dann kann ich meine Platte nicht auswählen. Ich kann nur Wähle, Item 2 und Item 3 auswählen.

#### Beitrag von "Fab" vom 30. August 2014, 18:38

Ganz ruhig =) Beende Das Programm und starte es neu. Dann wartest du bis alle Symbole die Volle Farbe haben und es geht los.

#### Beitrag von "M.J96" vom 30. August 2014, 23:10

Hab mir jetzt ein MyHack Stick erstelt und installiere dann damit Chameleon. Ich dachte ich brauch eine Stunde um Mavericks zu laden und hab jetzt 10 min gebraucht mit Lan

### Beitrag von "DoeJohn" vom 30. August 2014, 23:24

Läuft es denn jetzt?

#### Beitrag von "M.J96" vom 2. September 2014, 14:30

Update: Ich hab 10.9.4 wieder drauf und habe Chameleon installiert und habe dann die Kexte eingespielt und rechte repariert und neugestartet . Warum braucht der Laptop so lange zum booten?

# Beitrag von "Dr. Ukeman" vom 2. September 2014, 14:37

boote mit -v dann sieht man wo er so lange braucht. Nutzt du den kernel Cache?

# Beitrag von "M.J96" vom 2. September 2014, 14:51

Wie sehe ich das ob ich den Kernel Chache benutze?

Mein Unibeast Stick wird auch nicht mehr erkannt da kommt Boot0 done Fehler.

Hier wenn ich mit -v boote.

https://www.dropbox.com/s/bi9j...4%2014%2042%2041.jpg?dl=0

# Beitrag von "keiner99" vom 2. September 2014, 15:14

wenn UseKernelCache=Yes bei den Bootargumenten dabei ist, dann verwendest du den Kernel Cache und somit bootet er auch schneller.

Beitrag von "M.J96" vom 2. September 2014, 15:49

Hab mit UseKernelChache=Yes gebootet und er lädt wieder beim Kreisel. Werde jetzt noch mal über das Festplattendienstprogramm die <u>Rechte reparieren</u> und mal schauen ob es dann wieder geht sonst muss icheine Neuinstallation wieder machen

### Beitrag von "TuRock" vom 2. September 2014, 20:23

Installiere bei dir mal die "OSXLatitude EDP" Tool, einfach mal Googlen !!!

### Beitrag von "M.J96" vom 2. September 2014, 20:51

Hab das Tool gestern schon runtergeladen. Was soll ich denn da schauen?

### Beitrag von "TuRock" vom 2. September 2014, 21:13

installieren...

Edit: nach dem du es installiert hast sollest du unter Build Lenovo G570 finden und auf Contuniue... drücken...

Sollte eigentlich selbständig installieren ...

# Beitrag von "M.J96" vom 6. September 2014, 22:24

kann ich die Synaptics Kexte über das Terminal installieren?

Bis jetzt läuft alles nur die Tastatur funktioniert nicht und ich kann mich nicht einloggen.

# Beitrag von "TuRock" vom 6. September 2014, 23:43

versuche es mal nur mit Extra/modules/ Keylayout.dylib s.Anhang!

### Beitrag von "M.J96" vom 9. September 2014, 11:02

Edit: Es läuft alles nur ich hab nur noch ein kleines Problem und zwar beim ausschalten kommt nur ein weißes Bild und ich muss dann über dem Ein/Aus Schalte Knopf neu starten. Wie fixe ich das dass der normal neustartet und herunterfährt?

### Beitrag von "ProfA12345" vom 9. September 2014, 11:33

Versuch dies: forum.de/index.php?page=Thread&threadID=11192&highlight=shutdown hackintosh-

# Beitrag von "M.J96" vom 9. September 2014, 13:12

Danke aber klappt immer noch nicht.. Ich schau mich mal in anderen Foren rum und suche nach einer Lösung.

Hier kann aber zu gemacht werden da jetzt eigentlich alles läuft. Am meisten Dank geht an TuRock und an allen anderen natürlich auch.

eine Frage habe ich noch ich kann doch den I3-2330M gegen ein I5-2410M tauschen oder?

# Beitrag von "ProfA12345" vom 9. September 2014, 13:48

Die CPU tauschen ist in Notebooks immer mit Problemen behaftet, da bietet der Hersteller normalerweise eine Liste der Möglichkeiten.

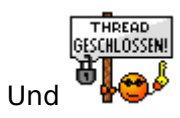